# **STEP 4: CASH PAYMENT GUIDELINE**

- 1. Print/ save HECAS online form.
- 2. Print/ save HECAS Bill
- 3. Bring original IC of the applicant.
- 4. Make payment at the nearest designated counters.
- 5. Login to HECAS to check outstanding balance.

### **STEP 4.1: HECAS BILL**

i. An emailed will be sent with HECAS Bill attached.

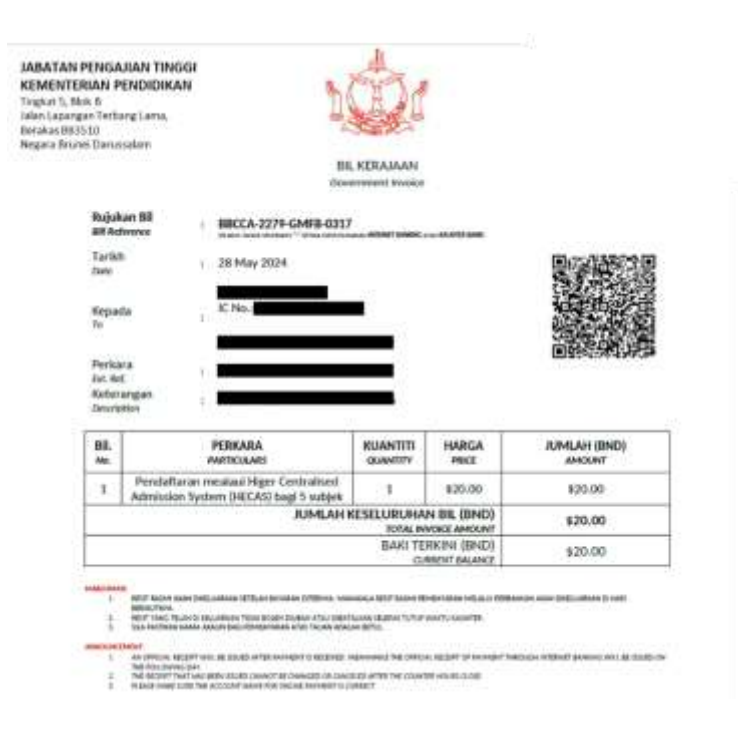

## **STEP 4.2 LIST OF CASH PAYMENT COUNTERS**

| Bil. |                                                           |                                                                                                    | No Telepon | Waktu Buka Kaunter      |             |               |             |              |
|------|-----------------------------------------------------------|----------------------------------------------------------------------------------------------------|------------|-------------------------|-------------|---------------|-------------|--------------|
|      | Jabatan/ Agensi                                           | Alamat                                                                                                    |            | Isnin hingga Khamis:    |             | Jumaat        |             | Sabtu        |
|      |                                                           |                                                                                                    |            | Pagi                    | Petang      | Pagi          | Petang      | Pagi sahaja  |
| 1    | Kementerian Pendidikan (Unit Tunai & Hasil), Brunei Muara | Tingkat 1, Block B, Kaunter 1, Unit Tunai & Hasil,<br>Bahagian Perakaunan dan Perbekalan, Jabatan<br>Pentadbiran dan Perkhidmatan-Perkhidmatan,<br>Kementerian Pendidikan, Berakas | 2381032    | 8.00-11.30 2.00-3.00    |             | Tutup         |             | 8.00 - 10.00 |
| 2    | BIBD Temburong Branch                                     | Kompleks Utama Bumiputra<br>Pekan Bangar PA1351                                                                                                    |            | 8.30 pagi – 3:45 petang |             | 11:45 - 11:00 | 2.30 - 3:45 | 8.30 - 11:15 |
| 3    | BIBD Tutong Branch                                        | Unit 13, 14 & 15, Lot 27, OG Complex,<br>Jalan Enche Awang, Pekan Tutong TA 1141                                                                                                   |            | 8.30 pagi –             | 3:45 petang | 11:45 - 11:00 | 2.30 - 3:45 | 8.30 - 11:15 |
| 4    | BIBD Belait Branch                                        | No. 21, Jln Sultan Omar Ali<br>Seria KB 1190                                                                                                    |            | 8.30 pagi –             | 3:45 petang | 11:45 - 11:00 | 2.30 - 3:45 | 8.30 - 11:15 |

Nota: Sila bawa Kad Pintar Asal Pemohon dan HECAS Bill semasa membuat pembayaran tunai di kaunter.

## **STEP 4.3: BILL PAYMENT SLIP**

| 🗢 BIBD                                 |                      |                                                                                                    |                         | SLIP PEMBAYAR<br>BILL PAYMENT S | RAN BIL            |
|----------------------------------------|----------------------|----------------------------------------------------------------------------------------------------|-------------------------|---------------------------------|--------------------|
| BAYARAN BIL UNTUK<br>BILL PAYMENT FOR  |                      |                                                                                                    |                         |                                 |                    |
| BIL / REFERENCE INQ.1                  |                      | REFERENCE NO. 2                                                                                                 | REFERENCE NO            | 23                              |                    |
| NO. KAD KREDIT / CREDIT CARD NO.       |                      |                                                                                                    | NO. TEL                 | LEFON<br>ONE NO                 |                    |
| NAMA PELANGGAN<br>NAME OF SUBSCRIBER   |                      | the sharehold at the                                                                                            | Bearto                  | Section (1999)                  |                    |
| NO. AKAUN / ACCOUNT NO.                |                      |                                                                                                    | - NO KAL                | D PENGENALAN                    |                    |
| NAMA AKAUN / ACCOUNT NAME              |                      |                                                                                                    | RINGGIT                 | BRUNE / BRUNE DOLLARS           | SEN / CENTS        |
| TUNAL / CASH                           |                      |                                                                                                    | 100 m                   | T P N I                         |                    |
| SIMPANAN CEK / CHEQUE DEPOSIT          | NO. CEK / CHEQUE NO. | BANK                                                                                                    | - the second large      |                                 | 1000               |
|                                        |                      | And in case of the second second second second second second second second second second second second second s |                         | 7 1 7 1                         |                    |
|                                        |                      | Sumber Dana / Source of Fund :                                                                                  | JUMLAH / TOTAL          | 1 1 1 1                         | E.                 |
|                                        |                      | Harta Waris / Pemberian / Inherit<br>Fulangan Pelaburan / Return on In<br>Gaji / Salary                         | ance / Gift<br>westment | JURUWANG H<br>TRILER C          | EMERICSA<br>HECKER |
|                                        |                      | Lain-lain, sila nyatakan / Others, p                                                                            | lease specify           |                                 |                    |
| NAMA PENYIMPAN<br>DEPOSITOR'S NAME     |                      |                                                                                                    | PEKERIAAN<br>OCCUPATION |                                 |                    |
| ALAMAT KEDIAMAN<br>RESIDENTIAL ADDRESS |                      |                                                                                                    | TANDATANGAN             |                                 |                    |

### i. For payment transactions at BIBD Branches, Bill Payment Slip must be filled in correctly.

#### ii. In the Bill Payment Slip, the following fields must be filled in:

|    | Field                                                          | Detailed filled by applicants                |  |  |  |
|----|----------------------------------------------------------------|----------------------------------------------|--|--|--|
| a. | BILL PAYMENT FOR                                               | MOE - JABATAN PENGAJIAN TINGGI               |  |  |  |
| b. | BIL/ REFERENCE NO. 1 Bill Reference (Refer to your HECAS Bill) |                                              |  |  |  |
| c. | BIL/ REFERENCE NO. 2                                           | Applicant's IC no. (e.g. 01123456)           |  |  |  |
| d. | BIL/ REFERENCE NO. 3                                           | Applicant's Mobile no. (8123456 and 7123456) |  |  |  |
| e. | CREDIT CARD NO.                                                | -                                            |  |  |  |
| f. | TELEPHONE NO.                                                  | Applicant's Mobile no.                       |  |  |  |
| g. | NAME OF SUBSCRIBER                                             | Applicant's name                             |  |  |  |
| h. | ACCOUNT NO.                                                    | -                                            |  |  |  |
| i. | IDENTITY CARD NO.                                              | -                                            |  |  |  |
| j. | ACCOUNT NAME                                                   | -                                            |  |  |  |
| k. | CASH                                                           | Enter total cost of programs applied         |  |  |  |
| ١. | CHEQUE DEPOSIT                                                 | -                                            |  |  |  |
| m. | CHEQUE NO.                                                     | -                                            |  |  |  |
| n. | BANK                                                           | -                                            |  |  |  |
| о. | DEPOSITOR'S NAME                                               | Applicant's name                             |  |  |  |
| р. | RESIDENTIAL ADDRESS                                            | Applicant's home address                     |  |  |  |
| q. | OCCUPATION                                                     | Student                                      |  |  |  |

#### iii. Refer to HECAS Bill for Bill Reference

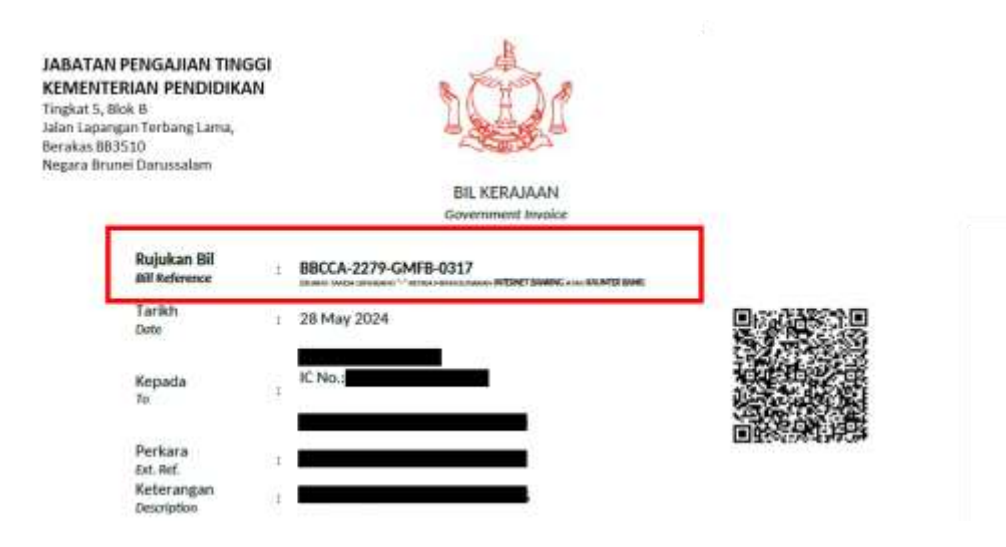

## **STEP 4.4: HECAS RECEIPT**

- i) Receipt will be generated after 1 working day.
- ii) If your receipt is not generated, please email to <u>ocbs-support@treasury.gov.bn</u> or contact via 2383444.

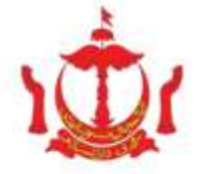

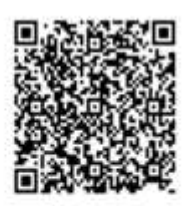

KERAJAAN BRUNEI DARUSSALAM GOVERNMENT OF BRUNEI DARUSSALAM

#### SALINAN ASAL ORIGINAL

|                                             | BUTIRAN PEMBAYARAN / PAYMENT DETAILS   |  |
|---------------------------------------------|----------------------------------------|--|
| JUMLAH DALAM PERKATAAN<br>AMOUNT IN WORDS   | TEN DOLLARS ONLY                       |  |
| JUMLAH DITERIMA                             | BND \$10.00                            |  |
| BUTIRAN PEMBAYARAN<br>PAYMENT DETAILS       | Card no.:411111XXXXXX1111 type:UNKNOWN |  |
| CARA PEMBAYARAN                             | Credit/Debit Card                      |  |
| RESIT DIKELUARKAN DARI<br>RECEIPT ISSUED AT | POS:<br>CID: 3216561498497024          |  |
| TARIKH & JAM RESIT<br>RECEIPT DATE TIME     | 2020-03-30 14:29:43                    |  |
| NO. RESIT<br>RECEIPT NO.                    | TREA-20200330-SF5WBJKRH8T              |  |
|                                             |                                        |  |

| BUTIRAN PEMBAYARAN / PAYMENT DETAILS |                                |                             |                                       |                           |                                         |                              |  |
|--------------------------------------|--------------------------------|-----------------------------|---------------------------------------|---------------------------|-----------------------------------------|------------------------------|--|
| NO.                                  | JABATAN<br>DEPARTMENT          | PELANGGAN<br>CUSTOMER       | NO. RUJUKAN BIL<br>BILL REFERENCE NO. | KETERANGAN<br>DESCRIPTION | KOD TAFIS<br>TAFIS CODE                 | JUMLAH (BND)<br>AMOUNT (BND) |  |
| 1                                    | Jabatan<br>Pengajian<br>Tinggi | Thor IC No: 98798798(GREEN) | AZIMM-5887-FZCB-<br>0265              |                           | SK02A R93022<br>500200 TAPPBA<br>TAPPBP | \$10.00                      |  |

JUMLAH KESELURUHAN TOTAL AMOUNT

\$10.00

DOKUMEN INI ADALAH CETAKAN KOMPUTER. TANDATANGAN TIDAK DIPERLUKAN. THIS IS A COMPUTER GENERATED DOCUMENT. NO SIGNATURE IS REQUIRED

## **STEP 4.5: CHECK OUTSTANDING BALANCE**

#### **BIBD ONLINE PAYMENT**

- i. After payment via BIBD mobile app is made, allow 3 working days for the payment to be processed.
- ii. Applicants must check the outstanding balance that is reflected in the Section C of the HECAS online form to confirm BIBD payment is processed.
- iii. Applicants must settle any outstanding balance before the closing date of HECAS.

| Minimum one local institution                                                                                                    |                                      | Pilihan (Choice No.)                                        |          | 1                                          |                   |          |  |
|----------------------------------------------------------------------------------------------------|--------------------------------------|-------------------------------------------------------------|----------|--------------------------------------------|-------------------|----------|--|
| Applicants who wish to apply for<br>overseas scholarship must also apply to<br>at least one local higher education<br>institution.<br>Maximum 6 programmes<br>Applicant can have a maximum of 6 |                                      | Nama Institusi (nontation Name)<br>(Course/Programme Title) | 10/00-12 | [Select]                                   | elect]            |          |  |
|                                                                                                    |                                      |                                                             | i i      | [Select]                                   |                   |          |  |
|                                                                                                    |                                      | MILLANSTING/CONF                                            |          |                                            | Remove Preference |          |  |
|                                                                                                    |                                      | Add Programme Choice                                        |          | Registration Cost : BND<br>Amount Paid: BN |                   |          |  |
| rogrammes.<br>our final payment will<br>umber of programmes<br>lo. Of Programmes P                                                                                                    | be based on the<br>chosen.<br>ayment | L/TESTING/CO                                                |          |                                            | Payment Due       | : BND .0 |  |
| 1 Programme                                                                                                    | \$5                                  | / Italine/Gun                                               |          |                                            |                   |          |  |
| 2 Programmes                                                                                                    | \$10                                 | STING/CONFIDE                                               |          |                                            |                   |          |  |
| 3 Programme                                                                                                    | \$15                                 | MR/CONFIDENT                                                |          |                                            |                   |          |  |
| 4-6 Programme                                                                                                    | \$20                                 | e/eoneinextin                                               |          |                                            |                   |          |  |
| taximum 2 progra<br>ach institution ea<br>icholarship Sectio                                                                                                    | ammes for<br>cept for                | ONFIDENTIAL/                                                |          |                                            |                   |          |  |
| or overseas scholarshi                                                                                                    | p, applicant can                     | <b><i>(FIDENTIAL/TES</i></b> )                              |          |                                            |                   |          |  |